# Sistema PAPERCUT - Installazione stampanti in ambiente Linux

## Prerequisiti

Pacchetti necessari: cups, smbclient.

#### Sistema di stampa CUPS

Il corretto funzionamento del sistema di stampa CUPS può essere verificato attraverso il browser, connettendosi all'indirizzo locale http://127.0.0.1:631 (figura 1).

A seconda della distribuzione, potrebbe essere necessario aggiungere il proprio utente al gruppo "lp".

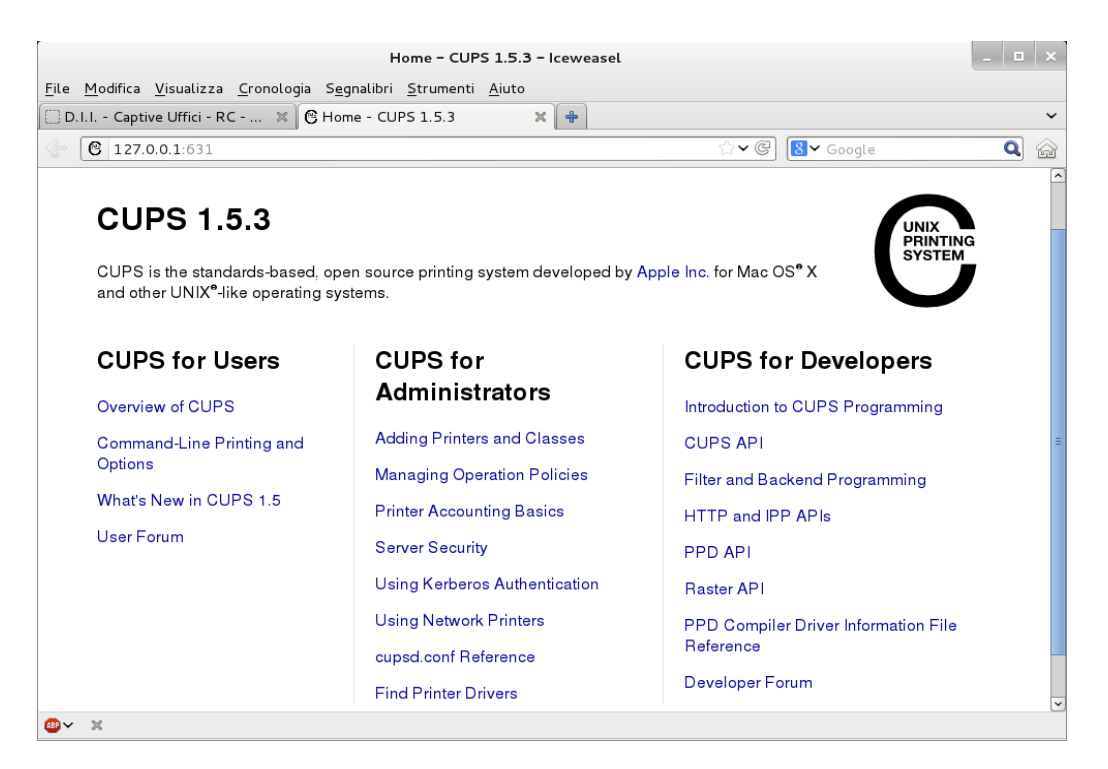

Illustrazione 1: Interfaccia di configurazione di CUPS

Condizione necessaria per il corretto funzionamento del sistema di contabilizzazione della stampa è che l'utente sia inserito nel gruppo "dii\_papercut" nel sistema Active Directory di Ateneo. Si prega, prima di procedere all'installazione delle stampanti, di chiedere al personale tecnico una verifica di questo requisito.

#### Credenziali di Ateneo

Prima di procedere occorre avere a disposizione le credenziali del sistema di autenticazione di Ateneo, utilizzate ad esempio per accedere all'area riservata del sito di Ateneo:

- username: tipicamente nella forma "P00xxxx" o "S00xxxx"
- password

### **Configurazione di Samba**

Occorre configurare Samba per poter risolvere correttamente il nome NetBios del server di stampa. A tal fine è necessario creare il file lmhosts nella directory /etc/samba (se non esiste già) ed aggiungervi la seguente riga:

```
193.205.129.100 DII-PAPERCUT
```

## Individuazione della coda di stampa

Per utilizzare una stampante è necessario conoscere il nome della coda di stampa ad essa associata sul server PAPERCUT. Se il computer è configurato correttamente come da passi precedenti, è possibile utilizzare il seguente comando:

```
smbclient -L DII-PAPERCUT -U <username> -W univpm.intra
```

dove <username> va sostituito con lo username delle credenziali di Ateneo. Dopo aver inserito la password associata allo username, si dovrebbe avere un output simile al seguente:

```
Sharename
                            Comment
                 Type
- - - - - - - - - -
                 - - - -
                            - - - - - - -
ADMIN$
                 Disk
                            Amministrazione remota
                            Condivisione predefinita
C$
                 Disk
D3A-3551ci
                            D3A-3551ci
                 Printer
D3A-HP3015x
                 Printer
                            D3A-HP3015x-PCL6
HP LaserJet 3390 PCL5 Printer
                                  HP LaserJet 3390 PCL5
IPC$
                            IPC remoto
                 IPC
PCClient
                 Disk
PCRelease
                 Disk
                 Disk
print$
                            Driver della stampante
prnproc$
                 Disk
                            Driver della stampante
Q160 HP2055
                 Printer
                            Q160 HP2055
Q165 FS-4300DN
                            Q165 FS-4300DN
                 Printer
Q165 HP4050
                 Printer
                            HP4050 - corridoio
                            HP4500 Color
q165 hp4500
                 Printer
q165 hp4515
                 Printer
                            HP4515
```

q165 hp5550 Printer HP5550 Q165 K3551ci Q165 K3551ci Printer Q165 Samsung X3280NR Printer Q165 Samsung X3280NR Q170 FS-4300DN Q170 FS-4300DN Printer Q170 K3501i Kyocera TaskALFA 3501i Printer Q170 K3550ci Kyocera TaskAlfa 3050ci Printer Q170 Samsung X3280NR Printer Q170 Samsung X3280NR Samsung Printer\$ Disk Samsung Printer data folder

(si può ignorare un errore alla fine). La prima colonna elenca i nomi delle code, ad esempio "Q165\_Samsung\_X3280NR", da utilizzare nel seguito. Sullo stesso sito del presente documento è anche presente un elenco delle code di stampa disponibili.

Si noti che il funzionamento di questo comando è **condizione necessaria** per tutto il resto della procedura.

UPDATE 25/7/2019: Nelle ultime revisioni Samba può fallire nel risolvere il nome del computer (nome → IP). In tal caso usare direttamente l'indirizzo IP 193.205.129.100 invece del nome DII-PAPERCUT, sia in questo comando che nelle impostazioni seguenti.

## **Configurazione di CUPS**

Attraverso l'interfaccia web di configurazione di CUPS (figura 1), entrare nella sezione "Administration" e scegliere "Add printer". CUPS può richiedere a questo punto delle credenziali di amministratore del computer (figura 2). <u>Non</u> <u>si tratta di quelle di Ateneo</u>, ma di un utente locale del PC con diritti di amministrazione del sistema di stampa: root, se configurato con una password, oppure l'utente principale con diritti di amministratore (con diritti "sudo"), o eventualmente qualunque utente appartenente al gruppo "Ipadmin".

| Ad                                                                                   | Iministration - CUPS 1.5.3 - Icev    |                                                                       | _ 0 X |
|--------------------------------------------------------------------------------------|--------------------------------------|-----------------------------------------------------------------------|-------|
| <u>F</u> ile <u>M</u> odifica <u>V</u> isualizza <u>C</u> ronologia S <u>e</u> gnali | ibri <u>S</u> trumenti <u>A</u> iuto |                                                                       |       |
| 🗌 D.I.I Captive Uffici - RC 🕱 🔿 Conness                                              | sione 🗙 🜩                            |                                                                       | ~     |
| C 127.0.0.1:631/admin                                                                |                                      | ☆ 🗢 🖲 🚷 🖌 Google                                                      | Q 🏠   |
| Home Administration                                                                  | Classes Online Help                  | Jobs Printers Search Help                                             |       |
| Add F Un nome utente<br>Mana<br>Nome utente: Clas<br>Add C                           | Autenticazione richiest              | sta<br>i da http://127.0.0.1:631. Il sito riporta: "CUP<br>Annulla OK | s"    |
| Jobs                                                                                 |                                      |                                                                       |       |
|                                                                                      |                                      |                                                                       | ~     |

Illustrazione 2: Accesso alla configurazione di CUPS

Nella pagina "Add printer" scegliere la voce "Windows Printer via Samba" nella sezione "Other Networs Printers" (figura 3) e continuare alla pagina successiva.

| Add Printer - CUPS 1.5.3 - Iceweasel                                                                                                    | - |   | × |
|----------------------------------------------------------------------------------------------------|---|---|---|
| <u>File M</u> odifica <u>V</u> isualizza <u>C</u> ronologia S <u>eg</u> nalibri <u>S</u> trumenti <u>A</u> iuto                                                                               |   |   |   |
| 🗌 D.I.I Captive Uffici - RC 🕱 😋 Add Printer - CUPS 1.5.3 🛛 🗶 💠                                                                                                    |   |   | ~ |
|                                                                                                    |   | Q |   |
| <ul> <li>○ Xerox WorkCentre 3210 (Xerox WorkCentre 3210)</li> <li>○ hp LaserJet 2300 series (HP LaserJet 2300 series)</li> <li>Other Network Printers: ○ Windows Printer via SAMBA</li> </ul> |   |   | ^ |
| <ul> <li>Backend Error Handler</li> <li>Internet Printing Protocol (http)</li> <li>Internet Printing Protocol (inp)</li> </ul>                                                                |   |   |   |
| <ul> <li>Interfact Hinding Frotocol (ppp)</li> <li>LPD/LPR Host or Printer</li> <li>Internet Printing Protocol (ipps)</li> <li>Letternet Printing Protocol (https)</li> </ul>                 |   |   |   |
|                                                                                                    |   |   | ~ |

Illustrazione 3: Tipo di stampante

Nella casella "Connection" della seconda pagina, inserire una stringa di questo tipo:

smb://univpm.intra/<username>:<password>@DII-PAPERCUT/<nome\_coda>

dove <username> e <password> vanno sostituiti con le proprie credenziali di Ateneo, e <nome\_coda> con il nome della coda di stampa corrispondente alla stampante desiderata. Fare attenzione ad inserire correttamente i caratteri minuscoli e maiuscoli. Nella terza pagina (figura 4) inserire il nome della stampante (si consiglia di chiamarla con lo stesso nome della coda per evitare possibili problemi).

| C 1 | 37.0.0.1.63                                                 | 1/admin                                                                                                    |                                                                         |                                                                                                    |            | ംഗം തി താംഗം | Canala      | 0 |    |
|-----|-------------------------------------------------------------|----------------------------------------------------------------------------------------------------|-------------------------------------------------------------------------|----------------------------------------------------------------------------------------------------|------------|--------------|-------------|---|----|
| 01  | 27.0.0.1:03                                                 | 1/admin                                                                                                    |                                                                         |                                                                                                    |            |              | Googre      | ~ | 10 |
| C   | Home                                                        | Administration                                                                                                    | Classes                                                                 | Online Help                                                                                                    | Jobs       | Printers     | Search Help |   |    |
|     |                                                             |                                                                                                    |                                                                         |                                                                                                    |            |              |             |   |    |
|     |                                                             |                                                                                                    |                                                                         |                                                                                                    |            |              |             |   |    |
|     |                                                             |                                                                                                    |                                                                         |                                                                                                    |            |              |             |   |    |
| Ac  | dd Prin                                                     | ter                                                                                                    |                                                                         |                                                                                                    |            |              |             |   |    |
|     |                                                             |                                                                                                    |                                                                         |                                                                                                    |            |              |             |   |    |
|     |                                                             |                                                                                                    |                                                                         |                                                                                                    |            |              |             |   |    |
|     | Name                                                        | HP4050PCT                                                                                                    |                                                                         |                                                                                                    |            |              |             |   |    |
|     | Name:                                                       | HP4050PCL                                                                                                    |                                                                         |                                                                                                    |            |              |             |   |    |
| _   | Name:                                                       | HP4050PCL<br>(May contain any printable o                                                                                                    | characters except */                                                    | ", "#", and space)                                                                                                    |            |              |             |   |    |
| De  | Name:<br>escription:                                        | HP4050PCL<br>(May contain any printable o                                                                                                    | characters except */                                                    | /*, "#", and space)                                                                                                    |            |              |             |   |    |
| De  | Name:<br>escription:                                        | HP4050PCL<br>(May contain any printable o<br>(Human-readable description                                                                                 | characters except "/                                                    | ", "#", and space)<br>sJet with Duplexer")                                                                                                    |            |              |             |   |    |
| De  | Name:<br>scription:<br>Location:                            | HP4050PCL<br>(May contain any printable o<br>(Human-readable description                                                                                 | characters except "/<br>n such as "HP Lase                              | ", "#", and space)<br>sJet with Duplexer")                                                                                                    |            |              |             |   |    |
| De  | Name:<br>escription:<br>Location:                           | HP4050PCL<br>May contain any printable o<br>(Human-readable description                                                                                  | characters except "/<br>n such as "HP Lase<br>uch as "Lab 1")           | ", "#", and space)<br>kJet with Duplexer")                                                                                                    |            |              |             |   |    |
| De  | Name:<br>escription:<br>Location:                           | HP4050PCL<br>(May contain any printable of<br>(Human-readable description<br>(Human-readable location si<br>(Human-readable location si                  | characters except "/<br>n such as "HP Lase<br>uch as "Lab 1")           |                                                                                                    |            | z            |             |   |    |
| De  | Name:<br>escription:<br>Location:                           | HP4050PCL<br>(May contain any printable of<br>(Human-readable description<br>(Human-readable location si<br>smb://Univpm.intra/P00                       | characters except "/<br>n such as "HP Lase<br>uch as "Lab 1")<br>K (3 ) | @DII-PAPERCUT                                                                                                    | /HP4050PCL | 5            |             |   |    |
| De  | Name:<br>escription:<br>Location:<br>onnection:<br>Sharing: | HP4050PCL<br>(May contain any printable of<br>(Human-readable description<br>(Human-readable location si<br>smb://univpm.intra/P00<br>Share This Printer | characters except "/<br>n such as "HP Lase<br>uch as "Lab 1")<br>K (3 ) | (*, "#", and space)<br>(*, "#", and space)<br>(*, let with Duplexer")<br>(*, and space)<br>(*, and space)<br>(* | /HP4050PCL | 5            |             |   |    |
| De  | Name:<br>escription:<br>Location:<br>onnection:<br>Sharing: | HP4050PCL<br>(May contain any printable of<br>(Human-readable description<br>(Human-readable location si<br>smb://univpm.intra\P00<br>Share This Printer | n such as "HP Lase<br>uch as "Lab 1")<br>K 13 1                         | (*, "#", and space)<br>(*, et with Duplexer")<br>(*, et with Duplexer")<br>(*, et with Duplexer")<br>(*, et with Duplexer")                                                                                                    | /HP4050PCL | 5            |             |   |    |

Illustrazione 4: Nome della nuova stampante

Infine nell'ultima pagina (figura 5) scegliere "Sfoglia..." per caricare il file PPD della stampante, disponibile sullo stesso sito del presente documento.

|                                   | Add Printer - CUPS 1.5.3 - Icewear                        | el                   | - 0 X |
|-----------------------------------|-----------------------------------------------------------|----------------------|-------|
| File Modifica Visualizza Groni    | logia Segnalibri Strumenti Aiuto                          |                      |       |
| D.I.I Captive Uffici - RC         | X C Add Printer - CUPS 1.5.3 X +                          |                      | ~     |
| 6 127.0.0.1-631/admin             |                                                           | 이 ♥ ⑬] 🔠 ♥ Google    | ۵ ا   |
| Name:                             | HP4050PCL                                                 |                      |       |
| Description:                      |                                                           |                      |       |
| Location:                         |                                                           |                      |       |
| Connection:                       | smb://univpm.intra/P003692 @DII-PA                        | PERCUT/HP4050PCL5    |       |
| Sharing:                          | Do Not Share This Printer                                 |                      |       |
| Make:                             | Gestetner                                                 |                      |       |
|                                   | Heidelberg                                                |                      |       |
|                                   | Hitachi                                                   |                      |       |
|                                   | HP I                                                      |                      |       |
|                                   | 10/11                                                     |                      |       |
|                                   | Imagistics                                                |                      |       |
|                                   | Infotec                                                   |                      |       |
|                                   | Intellitech                                               |                      |       |
|                                   | Kodak                                                     |                      |       |
|                                   | Continue                                                  |                      |       |
|                                   |                                                           |                      |       |
| Or Provide a DDD Eile-            |                                                           |                      |       |
| of Fronce a FFD File.             | Sfogia                                                    |                      |       |
|                                   | Add Printer                                               |                      |       |
|                                   |                                                           |                      |       |
| CUPS and the CUPS logo are tradem | arks of Apple Inc. CUPS is copyright 2007-2012 Apple Inc. | All rights reserved. |       |
|                                   |                                                           |                      |       |
| ⊖v ×                              |                                                           |                      |       |

Illustrazione 5: Driver della stampante

Cliccando "Add Printer" il processo è completo, e vengono presentati i parametri di default della stampante che opzionalmente è possibile modificare.

La stampante dovrebbe comparire in quelle elencate dalla finestra di stampa dei vari programmi ed è già possibile stampare. A volte CUPS può richiedere username e password (utente del computer, non le credenziali di Ateneo) quando si invia una stampa.

### **Utilizzo del programma client PAPERCUT**

È disponibile un software java (opzionale) che mette a disposizione funzioni aggiungive come monitorare il proprio credito, avere messaggi di errore nel caso una stampa non vada a buon fine, o accedere ai dati del proprio account sul server PAPERCUT.

Il programma va scaricato dallo stesso server su cui le stampanti sono condivise, tramite il seguente comando:

smbclient //DII-PAPERCUT/PCClient -U <username> -W univpm.intra

A questo punto si ottiene un prompt dei comandi sul server remoto, da cui è possibile scaricare il pacchetto sul PC locale tramite i seguenti comandi:

```
cd linux
tar c linux.tar *
quit
```

L'ultimo comando chiude la connessione al computer remoto; a questo punto sul PC locale dovrebbe essere presente il file "linux.tar", che è possibile estrarre e quindi eseguire lo script "pc-client-linux.sh" (richiede java):

```
tar xf linux.tar
cd linux
chmod +x pc-client-linux.sh
./pc-client-linux.sh
```

Al primo avvio vengono richieste le credenziali di ateneo, al cui username va aggiunto "@univpm.intra":

- username: <nome\_utente>@univpm.intra
- password: <password>

L'applicazione presenta un piccolo pannello (figura 6), da cui si possono avere opzioni aggiuntive cliccando con il tasto destro.

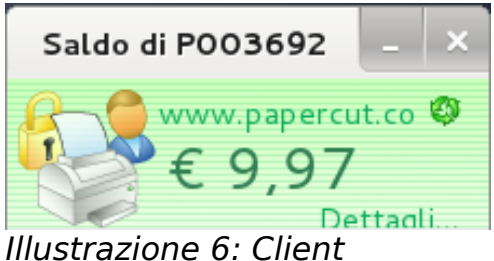

Illustrazione 6: Client PAPERCUT in esecuzione